Para importar un certificado electrónico al navegador es necesario que disponga de una copia válida del mismo. El icono de una copia válida será un sobre abierto con un certificado asomando y una llave, y la extensión .PFX o .P12. Si no visualiza la extensión, haga clic con el botón derecho del ratón sobre el icono del certificado y acceda a "Propiedades".

En Google Chrome acceda al menú "Personaliza y controla Google Chrome", al final de la barra de direcciones identificado con el icono de tres puntos verticales y entre en "Configuración".

| 🏚 Ajus | stes ×         | Θ           | — ć        | ) ×     |
|--------|----------------|-------------|------------|---------|
|        |                |             |            | ☆ :     |
|        | Nueva pestaña  | 9           |            | Ctrl+T  |
|        | Nueva ventana  | 3           |            | Ctrl+N  |
|        | Nueva ventana  | a de incógn | ito Ctrl+N | layús+N |
|        | Historial      |             |            | +       |
|        | Descargas      |             |            | Ctrl+J  |
| ROME   | Marcadores     |             |            | +       |
|        | Acercar/alejar | -           | 100 % +    | 53      |
|        | Imprimir       |             |            | Ctrl+P  |
|        | Enviar         |             |            |         |
|        | Buscar         |             |            | Ctrl+F  |
|        | Más herramier  | ntas        |            | +       |
| •      | Editar         | Cortar      | Copiar     | Pegar   |
|        | Configuración  |             |            |         |
|        | Ayuda          |             |            | ۱.      |
|        | Salir          |             | Ctrl+N     | layús+Q |

Pulse sobre "Configuración avanzada" para que se carguen el resto de opciones. Localice el apartado "Privacidad y seguridad" y haga clic en "Gestionar certificados".

| zoom de la pagina                                                                   | 100%                   |          |
|-------------------------------------------------------------------------------------|------------------------|----------|
| Motor de búsqueda                                                                   |                        |          |
| Motor de búsqueda utilizado en la barra de direcciones                              | Google                 | •        |
| Administrar motores de búsqueda                                                     |                        | •        |
| Navegador predeterminado                                                            |                        |          |
| Navegador predeterminado<br>Establecer Google Chrome como navegador predeterminado  | ESTABLECER COMO PREDET | ERMINADO |
| Al abrir el navegador                                                               |                        |          |
| Administrar páginas de inicio<br>Restaurar las pestañas o abrir páginas específicas |                        | Þ        |
|                                                                                     |                        |          |
| Configuración avanzada                                                              | ·                      |          |

| rivacidad y seguridad                                                                                                    |             |
|----------------------------------------------------------------------------------------------------|-------------|
| Google Chrome puede utilizar los servicios web para mejorar tu experiencia de navegación. Puedes<br>inhabilitar estos servicios. Más información         | habilitar o |
| Utilizar un servicio web para intentar resolver errores de navegación                                                                                    |             |
| Utilizar un servicio de predicciones para completar búsquedas y URL escritas en la barra de<br>direcciones                                               | -           |
| Utilizar un servicio de predicciones para que las páginas se carguen más rápido                                                                          |             |
| Enviar automáticamente información del sistema y contenido de las páginas a Google para que<br>pueda detectar aplicaciones y sitios web peligrosos       |             |
| Obtener protección para ti y para tu dispositivo frente a sitios web peligrosos                                                                          |             |
| Enviar automáticamente estadísticas de uso e informes sobre fallos a Google                                                                              |             |
| Enviar una solicitud de no seguimiento con tu tráfico de navegación                                                                                      |             |
| Utilizar un servicio web para revisar la ortografía<br>Corrección ortográfica más inteligente al enviar el texto que introduces en el navegador a Google |             |
| Gestionar certificados<br>Administrar configuración y certificados HTTPS/SSL                                                                             | Z           |
| Configuración de contenido<br>Controla la información que pueden utilizar los sitios web y el contenido que pueden mostrarte                             | •           |
| Borrar datos de navegación<br>Borra el historial, las cookies, la caché y mucho más                                                                      | •           |

Pulse el botón "Importar" en la pestaña "Personal".

| ertificados                                                                             |                                  |          | <b>—</b> X         |
|-----------------------------------------------------------------------------------------|----------------------------------|----------|--------------------|
| Propósito planteado:                                                                    | <todos></todos>                  |          | •                  |
| Personal Otras personas Entidades de certificación intermedias Entidades de certificaci |                                  |          |                    |
| Emitido para                                                                            | Emitido por                      | Fecha de | Nombre descriptivo |
|                                                                                         |                                  |          | 1000               |
|                                                                                         |                                  | 10000    |                    |
|                                                                                         |                                  |          |                    |
|                                                                                         |                                  |          |                    |
|                                                                                         |                                  |          |                    |
| Importar Exp                                                                            | ortar Quitar                     |          | Avanzadas          |
| Propósitos planteado                                                                    | s del certificado                |          |                    |
|                                                                                         |                                  |          | Ver                |
| Obtener más informac                                                                    | ón acerca de <u>certificados</u> |          | Cerrar             |

A continuación se abre el "Asistente de importación". Pulse "Siguiente".

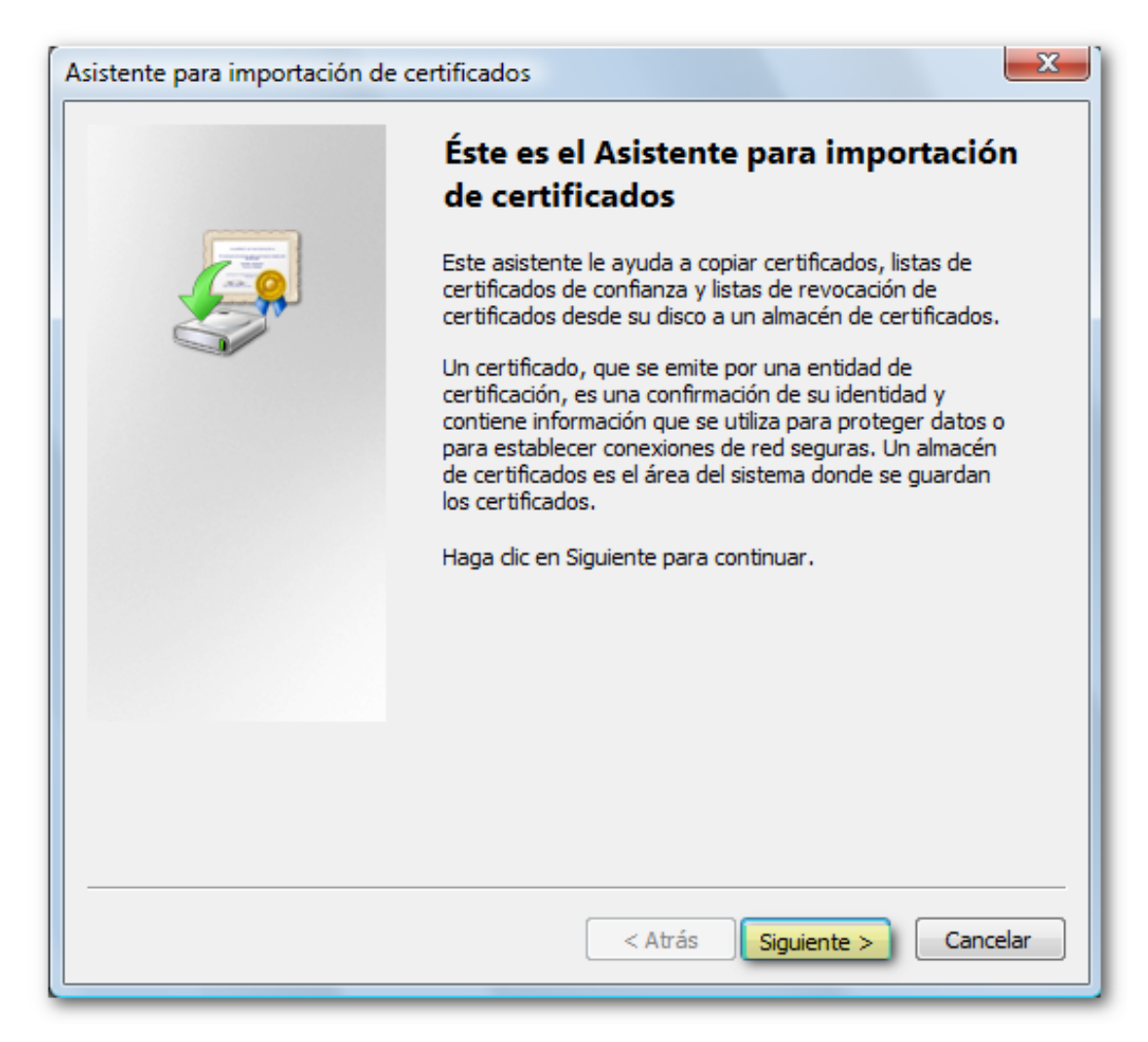

Haga clic en "Examinar" para ir a la ruta donde haya guardado la copia de su certificado.

| Asistente para importación de certificados                                                        |  |  |
|---------------------------------------------------------------------------------------------------|--|--|
| Archivo para importar                                                                             |  |  |
| Especifique el archivo que desea importar.                                                        |  |  |
|                                                                                                   |  |  |
| Nombre de archivo:                                                                                |  |  |
| Examinar                                                                                          |  |  |
| Nota: se puede almacenar más de un certificado en un mismo archivo en los siguientes<br>formatos: |  |  |
| Intercambio de información personal: PKCS #12 (.PFX,.P12)                                         |  |  |
| Estándar de sintaxis de cifrado de mensajes: certificados PKCS #7 (.P7B)                          |  |  |
| Almacén de certificados en serie de Microsoft (.SST)                                              |  |  |
|                                                                                                   |  |  |
| Más información acerca de los <u>formatos de archivo de certificado</u>                           |  |  |
| < Atrás Siguiente > Cancelar                                                                      |  |  |

Seleccione el archivo PFX o P12 y pulse "Abrir". Es importante escoger en el desplegable el tipo de fichero "Intercambio de información personal" para poder localizar la copia. Haga clic en "Siguiente" otra vez.

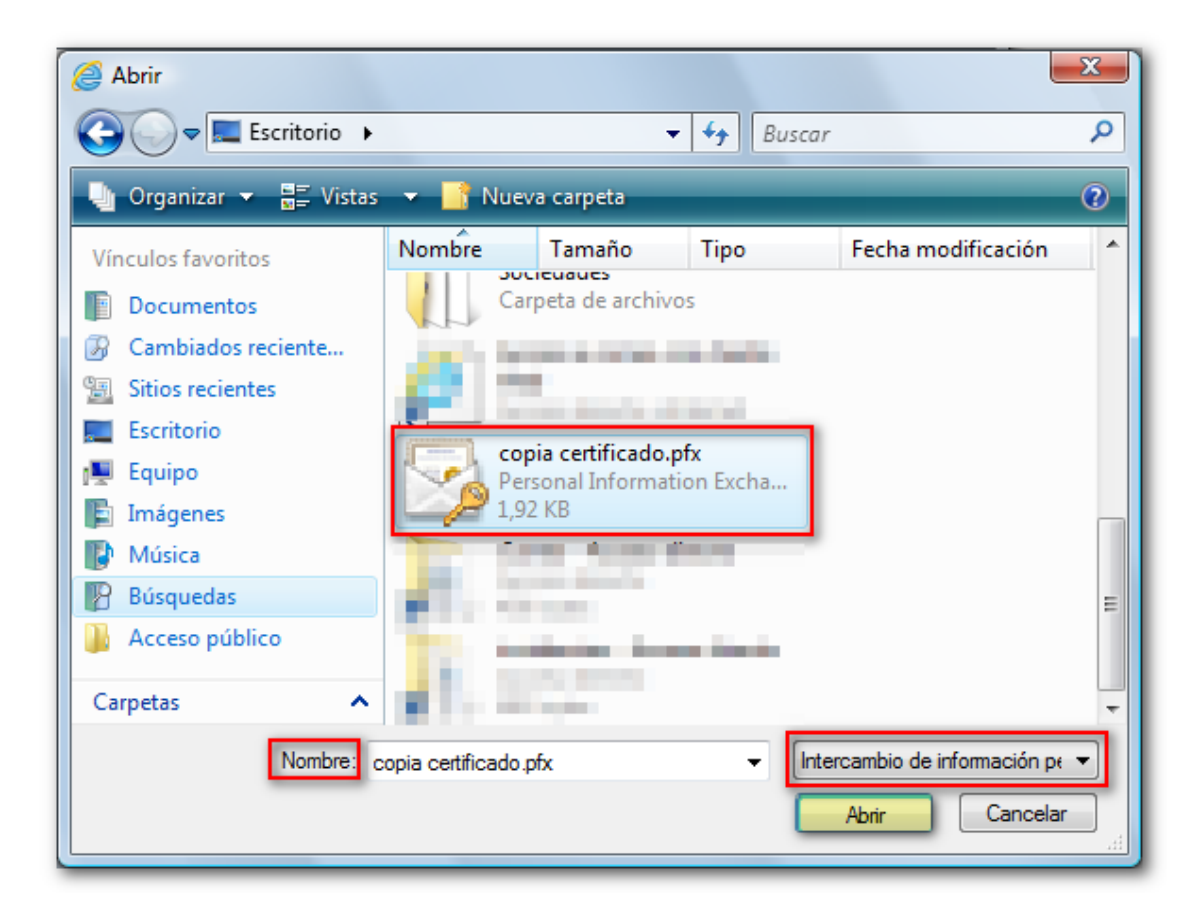

| Asistente para importación de certificados                                                        |  |  |
|---------------------------------------------------------------------------------------------------|--|--|
| Archivo para importar                                                                             |  |  |
| Especifique el archivo que desea importar.                                                        |  |  |
| Nombre de archivo:                                                                                |  |  |
| copia certificado.pfx Examinar                                                                    |  |  |
| Nota: se puede almacenar más de un certificado en un mismo archivo en los siguientes<br>formatos: |  |  |
| Intercambio de información personal: PKCS #12 (.PFX,.P12)                                         |  |  |
| Estándar de sintaxis de cifrado de mensajes: certificados PKCS #7 (.P7B)                          |  |  |
| Almacén de certificados en serie de Microsoft (.SST)                                              |  |  |
| Más información acerca de los <u>formatos de archivo de certificado</u>                           |  |  |
| < Atrás Siguiente > Cancelar                                                                      |  |  |

Si la copia se hizo con contraseña debe introducirla (si no le pide ninguna puede dejarla en blanco) y es muy importante que marque también la casilla ""Marcar esta clave como exportable..." para que, en caso de que necesitará obtener una copia de seguridad del certificado pueda exportar la clave privada. Pulse de nuevo "Siguiente".

| Asistente para importación de certificados                                                                                                    |
|----------------------------------------------------------------------------------------------------|
| Contraseña<br>Para mantener la seguridad, la clave privada se protege con una contraseña.                                                           |
| Escriba la contraseña para la clave privada.<br>Contraseña:                                                                                         |
| •••••                                                                                                    |
| Habilitar protección segura de clave privada. Si habilita esta opción, se le<br>avisará cada vez que la clave privada sea usada por una aplicación. |
| Marcar esta clave como exportable. Esto le permitirá hacer una copia de<br>seguridad de las claves o transportarlas en otro momento.                |
| Incluir todas las propiedades extendidas.                                                                                                    |
| Más información acerca de la <u>protección de claves privadas</u>                                                                                   |
| < Atrás Siguiente > Cancelar                                                                                                    |

Pulse de nuevo "Siguiente" y deje marcado "Seleccionar automáticamente el almacén de certificados...". Pulse de nuevo "Siguiente" y, por último, "Finalizar".

| Asistente para importación de certificados                                                                                               |  |  |  |  |
|----------------------------------------------------------------------------------------------------|--|--|--|--|
| Almacén de certificados                                                                                                    |  |  |  |  |
| Los almacenes de certificados son las áreas del sistema donde se guardan los<br>certificados.                                            |  |  |  |  |
| Windows puede seleccionar automáticamente un almacén de certificados; también se<br>puede especificar una ubicación para el certificado. |  |  |  |  |
| Seleccionar automáticamente el almacén de certificados en base al tipo de certificado                                                    |  |  |  |  |
| Colocar todos los certificados en el siguiente almacén                                                                                   |  |  |  |  |
| Almacén de certificados:                                                                                                    |  |  |  |  |
| Personal Examinar                                                                                                    |  |  |  |  |
| Más información acerca de los <u>almacenes de certificados</u>                                                                           |  |  |  |  |
| < Atrás Siguiente > Cancelar                                                                                                    |  |  |  |  |

| Asistente para importación de o | certificados                                                       | x                       |  |
|---------------------------------|--------------------------------------------------------------------|-------------------------|--|
|                                 | Finalización del Asis<br>importación de certi                      | tente para<br>ficados   |  |
|                                 | Se importará el certificado después de hacer clic en<br>Finalizar. |                         |  |
|                                 | Almacén de certificados selecci                                    | onado Determinado de fo |  |
|                                 | Contenido                                                          | PFX                     |  |
|                                 | Nombre de archivo                                                  | C:\Users\x007390:       |  |
|                                 | < <u> </u>                                                         | 4                       |  |
|                                 |                                                                    |                         |  |
|                                 | < Atrás                                                            | Finalizar Cancelar      |  |

Si la importación ha sido correcta aparecerá el mensaje "La importación se realizó con éxito" o "La importacion se completó correctamente" según la versión del navegador y cuando el navegador le solicite identificarse, su certificado aparecerá en la ventana de selección para la autenticación o firma.

| Asistente para importación de certificados |
|--------------------------------------------|
| La importación se completó correctamente.  |
| Aceptar                                    |

Si la copia de su certificado no fuera válida (el icono es un certificado verde y no hay ninguna llave; la extensión del archivo es .cer) es porque al exportarlo no marcó la casilla "Exportar la clave privada", que es la información personal que el

certificado contiene y sin la cual no es posible firmar. Si la copia no es válida se instalará en la pestaña "Otras personas" en lugar de hacerlo en la pestaña "Personal" y no sería válido para acceder a los trámites de la página web de la Sede electrónica